**LINE Biz - Solutions** 

### LINE官方帳號優惠活動代碼使用說明及流程

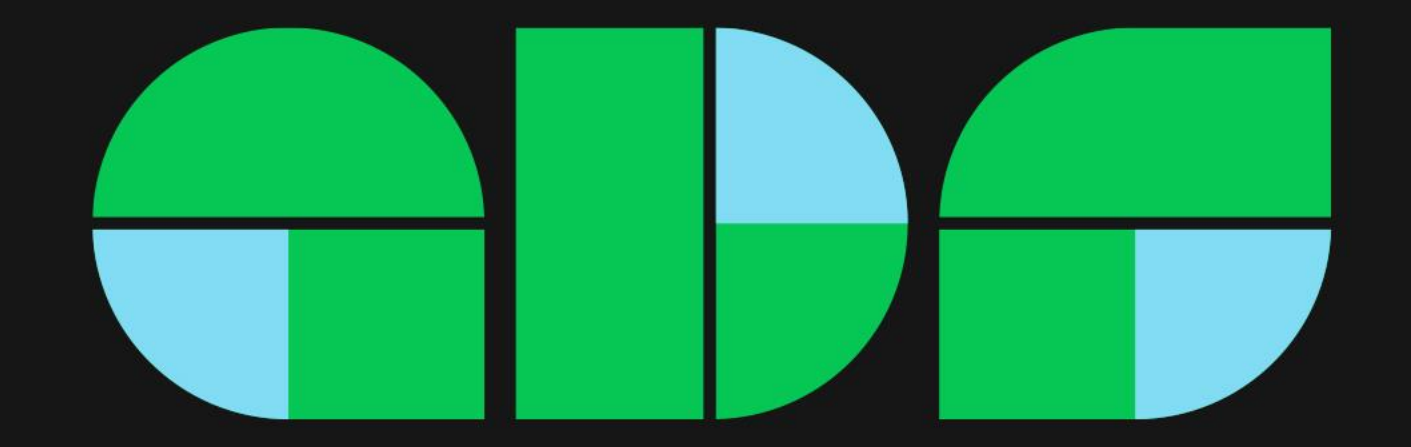

## 優惠活動代碼使用說明

- 代碼適用於台灣地區且透過信用卡或LINE Pay付款的LINE官方帳號品牌主,並於官方帳號<u>電腦版後台</u>或 Web Store 購買專屬ID時折抵
- 代碼面額720元,可在有效期間內折抵於官方帳號專屬ID一次
- 代碼發放之後請自行保管,如遺失或逾期未使用,恕不補發
- 使用說明
  - 從未登錄付款資訊,以webstore LINE Pay示範請參考P3~ P9教學
  - 從未登錄付款資訊,以電腦版LINE Pay結帳示範請參考P10~ P15教學
  - 過往已登錄付款資訊,以電腦版LINE Pay結帳示範請參考P16~ P18教學
  - 代碼有效期間適用可折抵續約時間,登錄方式請參考P19-P20

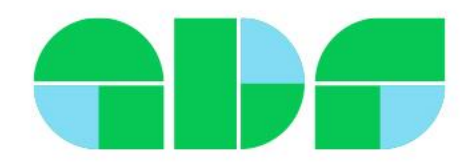

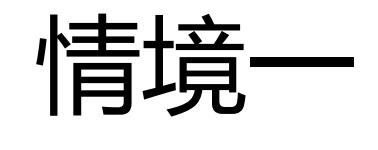

# 代碼折抵專屬ID操作流程-以webstore LINE Pay示範 適用從未登錄發票資訊及付款方式

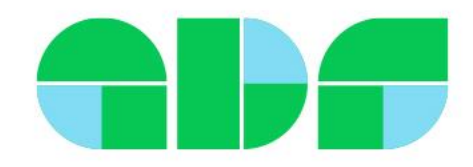

購買專屬ID-以webstore示範

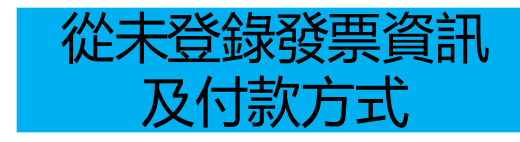

余需以管理員權限設定: <u>https://manager.line.biz/webstore/</u>

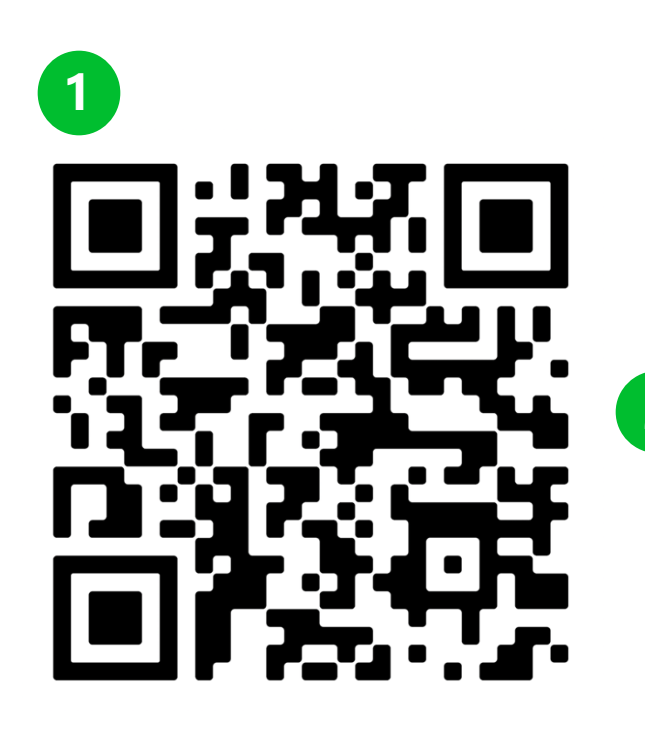

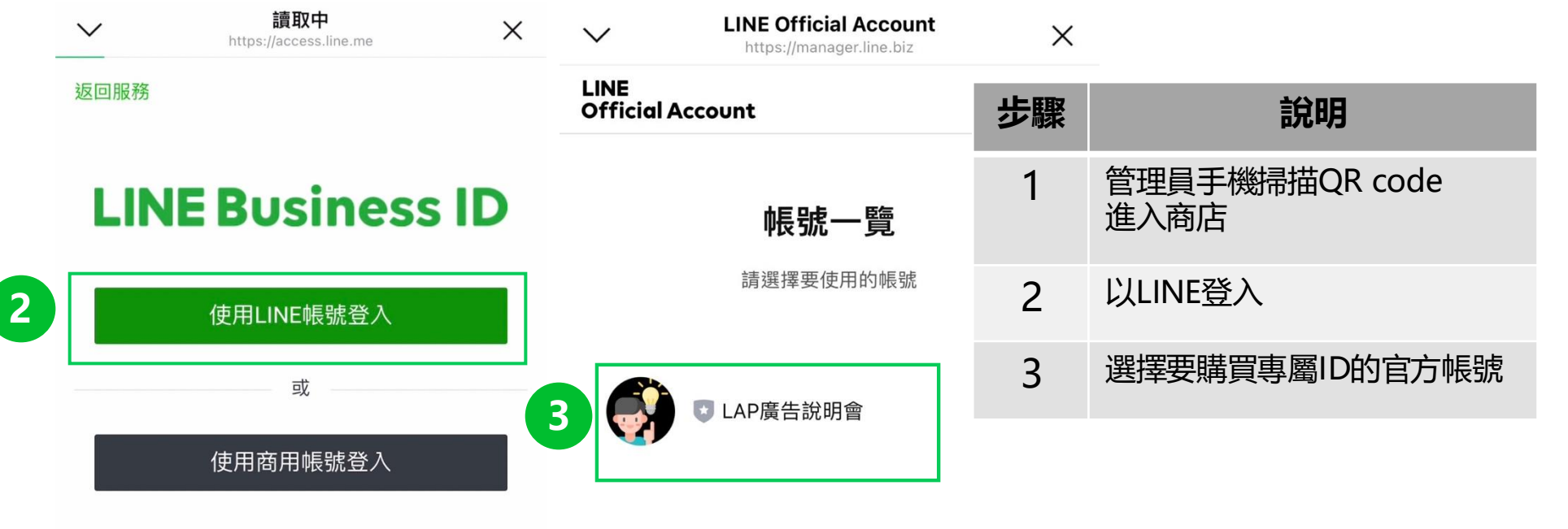

#### 建立帳號

使用LINE商用ID須遵從<u>服務條款</u>等規定,登入後即視為您同意相關 條款內容。

③ 關於LINE商用ID

# 購買專屬ID-以webstore示範

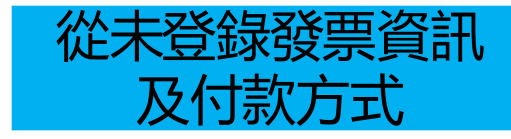

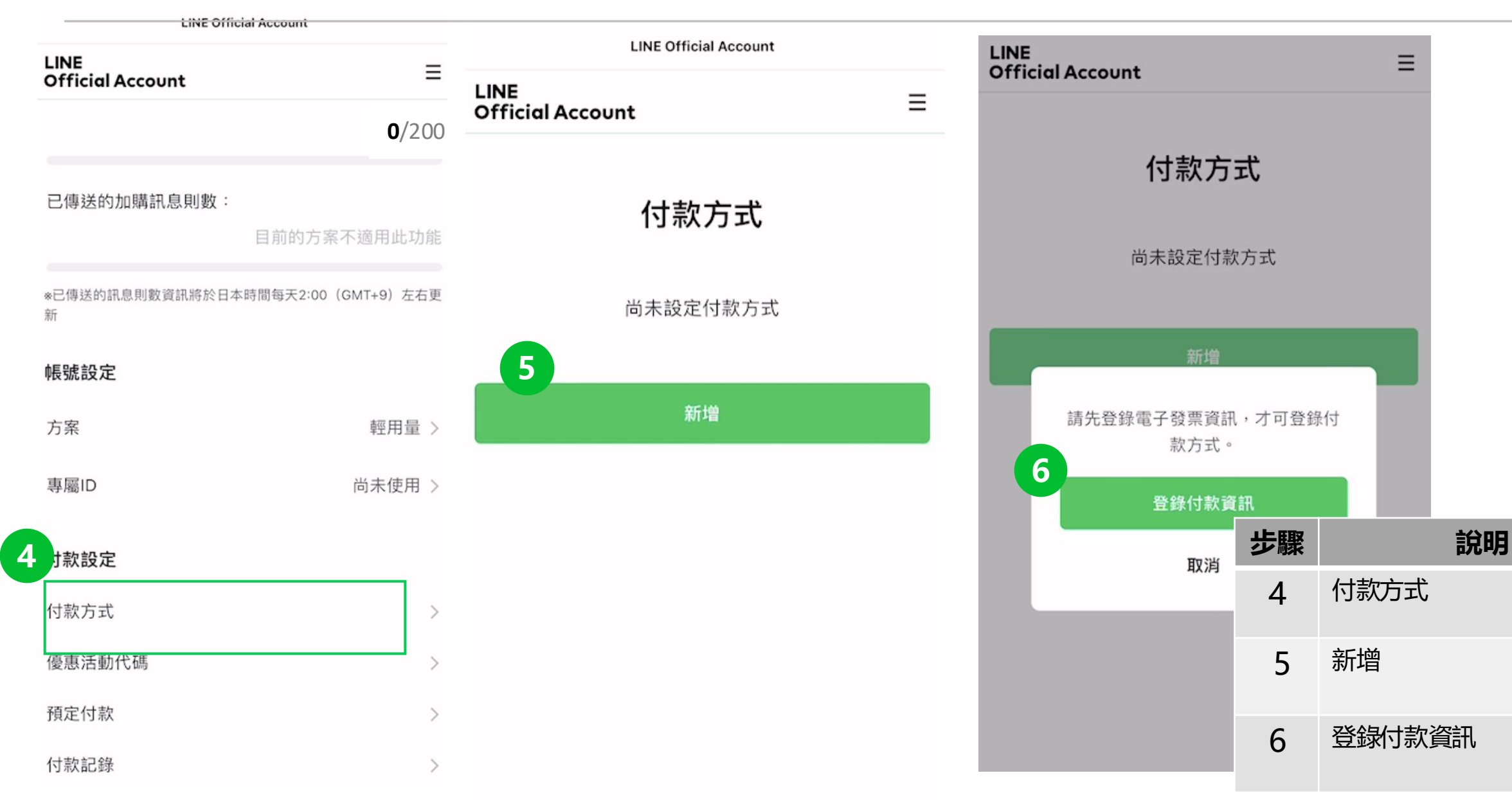

購買專屬ID-以webstore示範

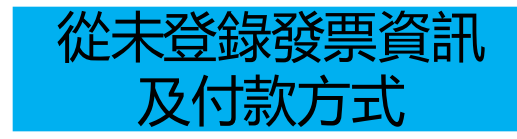

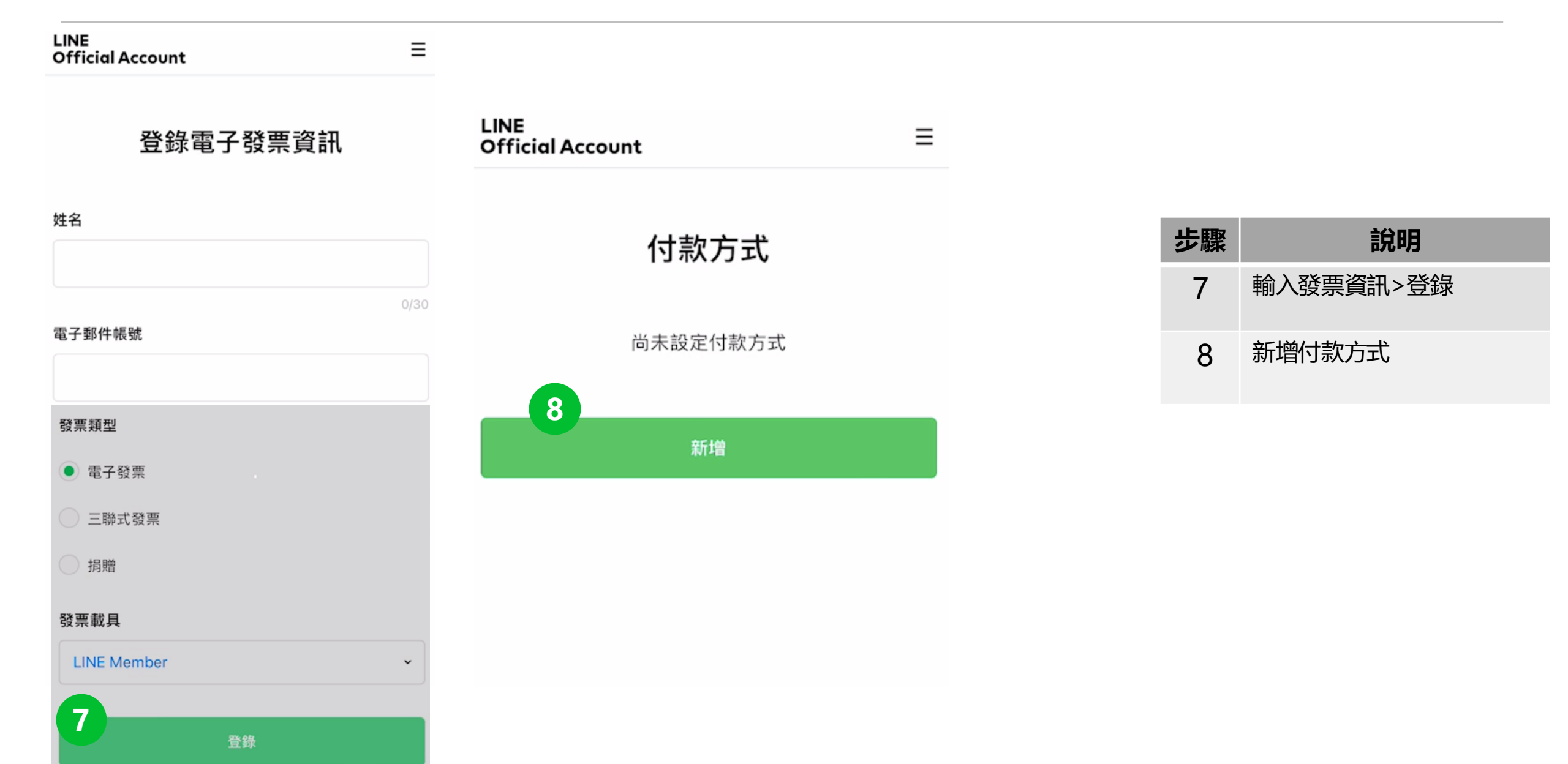

購買專屬ID-以webstore示範

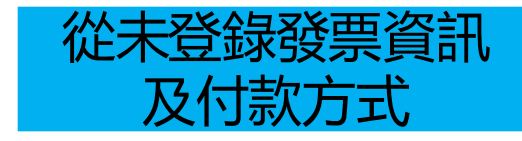

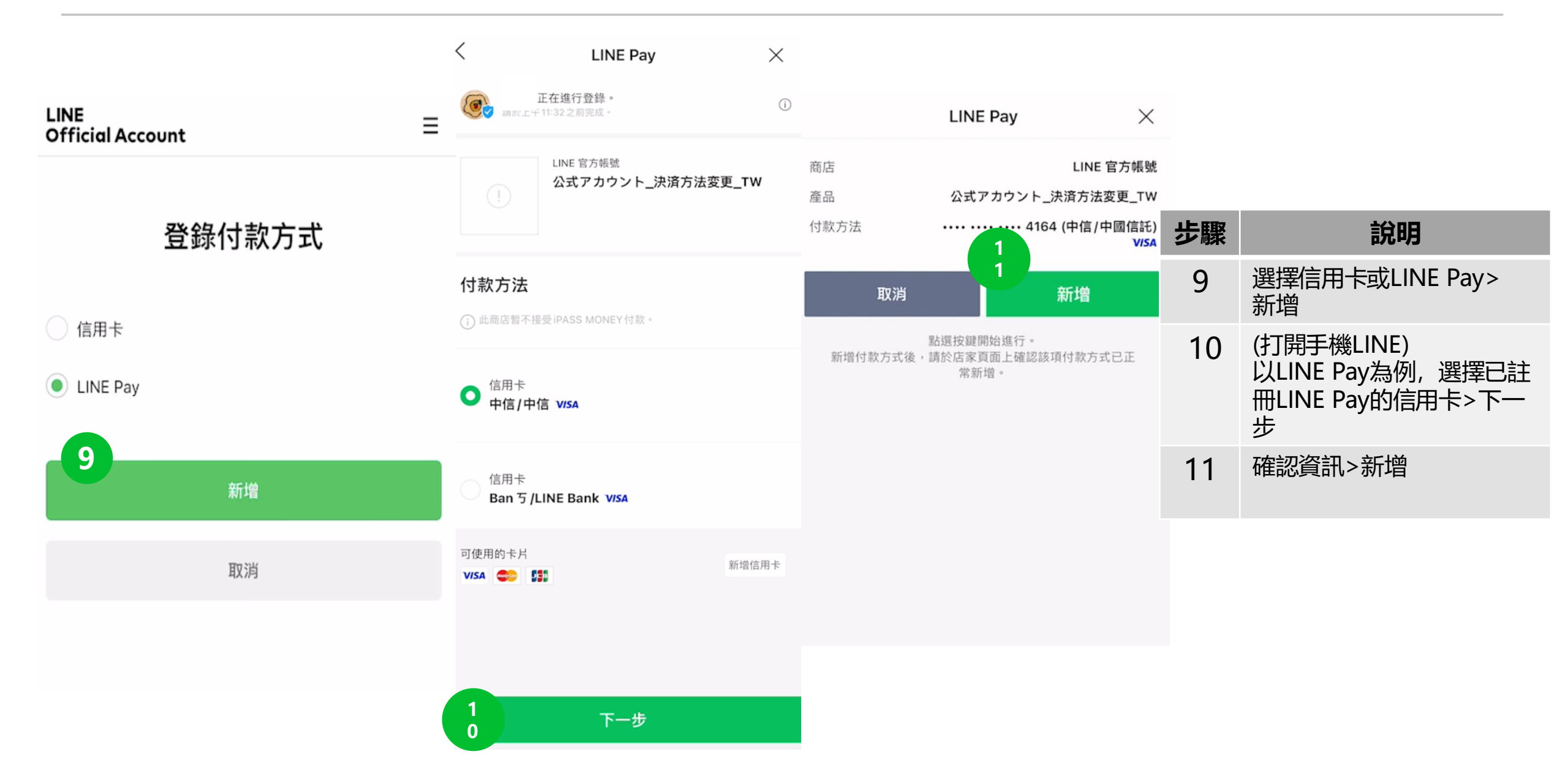

購買專屬ID-以webstore示範

從未登錄發票資訊 及付款方式

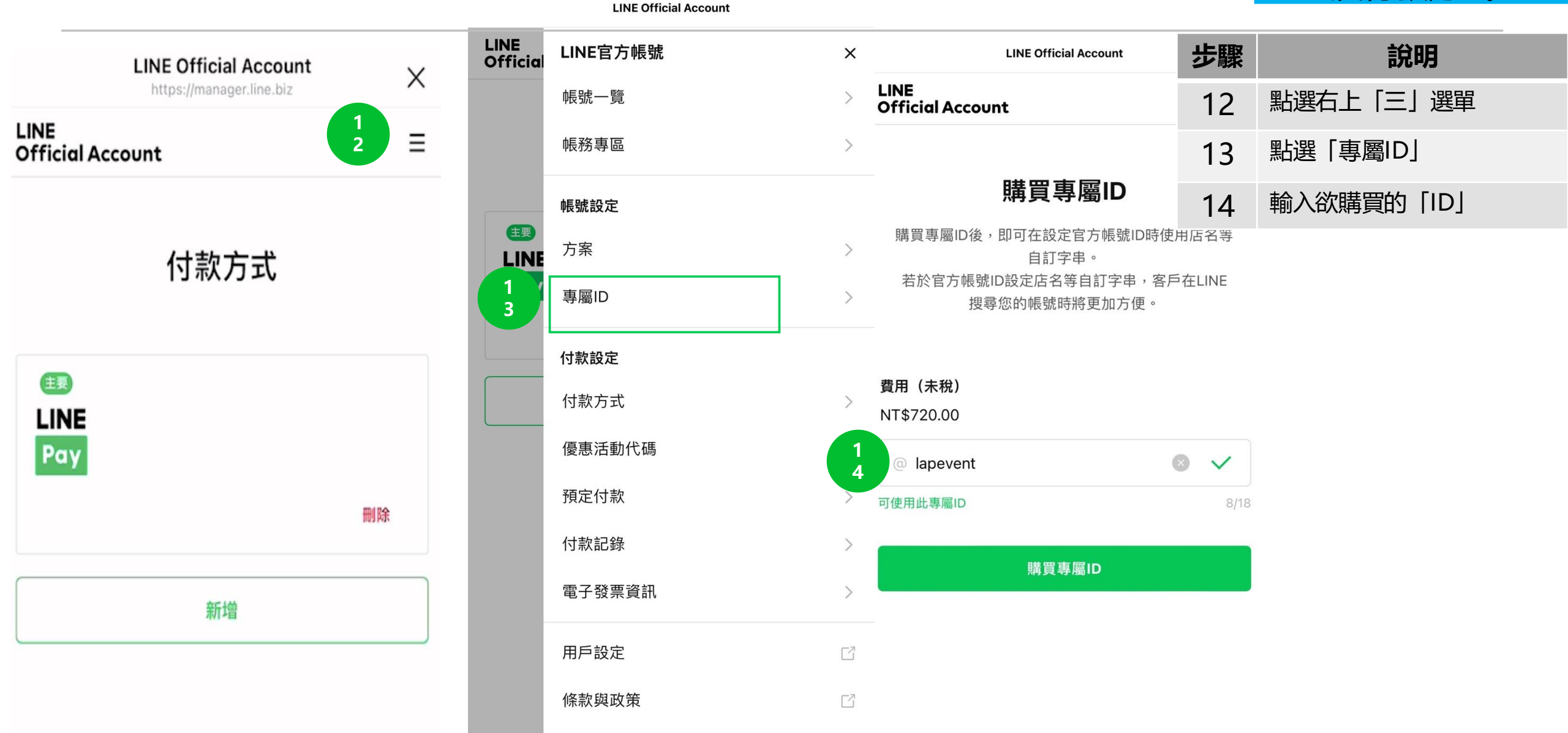

登出

購買專屬ID-以webstore示範

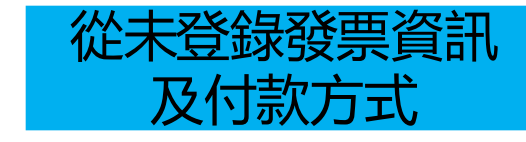

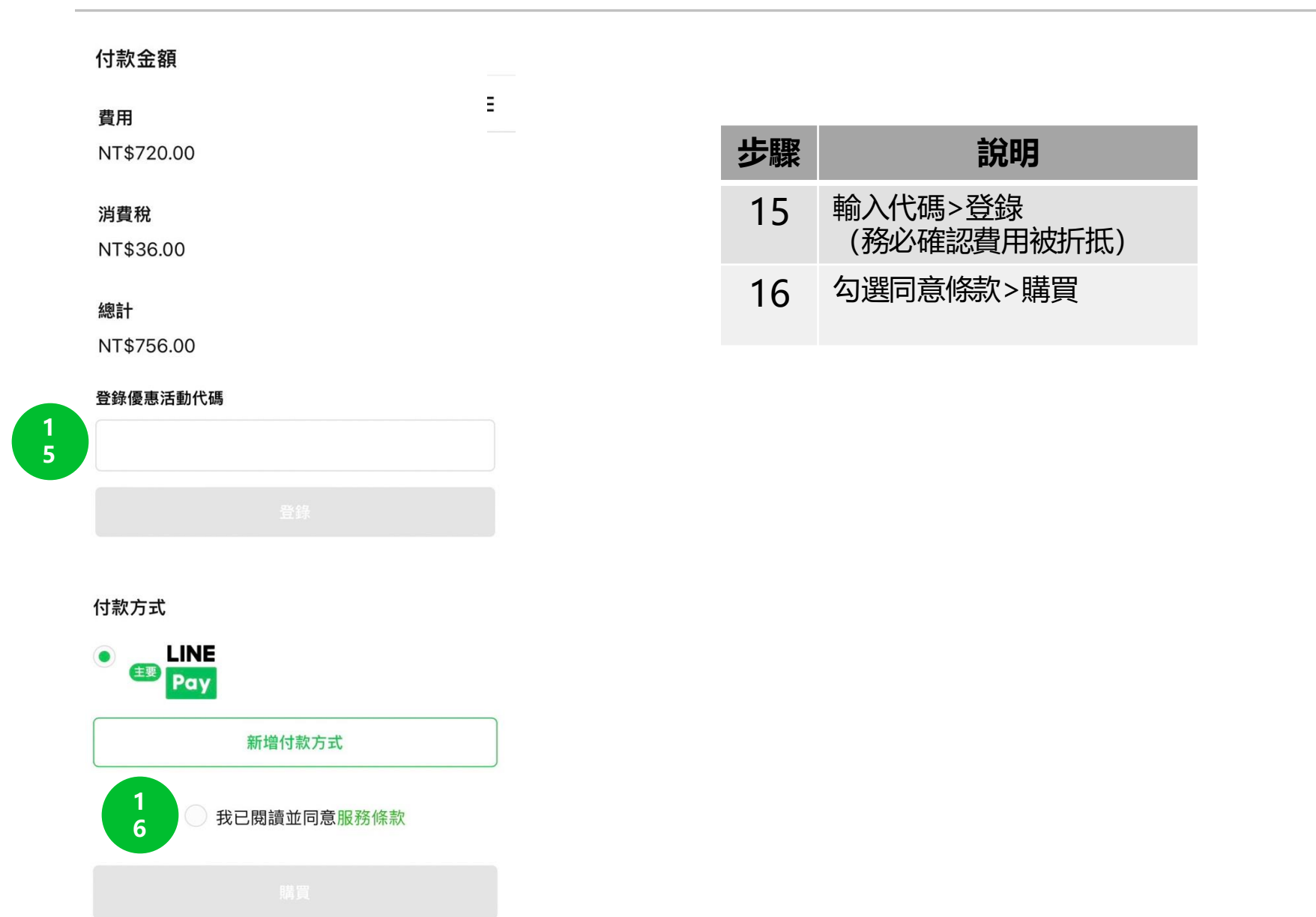

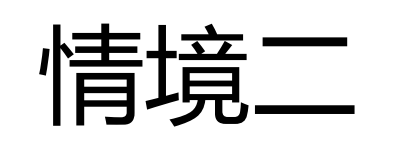

# 代碼折抵專屬ID操作流程-以電腦版LINE Pay結帳示範 適用從未登錄發票資訊及付款方式

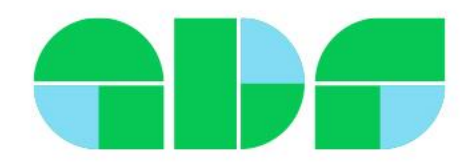

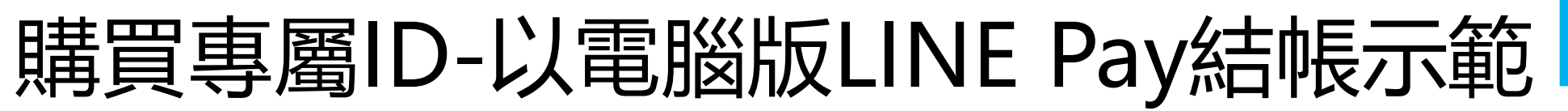

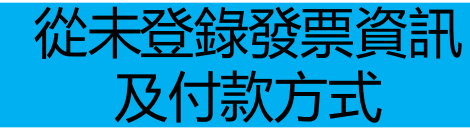

#### 余需以管理員權限設定,以LINE登入https://tw.linebiz.com/login/

|   | 主頁 分析 聊天 25                                                      | 基本檔案     | LINE VOOM 擴充功能 購物商城                         |               |            | <b>李</b> 設定            |
|---|------------------------------------------------------------------|----------|---------------------------------------------|---------------|------------|------------------------|
|   | <ul> <li>設定</li> <li>帳號設定</li> <li>權限管理</li> <li>回應設定</li> </ul> | •        | 專屬ID<br>您可於此確認專屬ID的使用狀況或購買專屬ID。<br>查看專屬ID詳情 |               |            |                        |
| 2 | Messaging API<br>登錄資訊                                            |          | 專屬ID 尚未使用<br>預定續繳日期 不適用                     |               |            |                        |
|   | 總覽頁面                                                             |          | 專屬ID年費                                      | D年費           |            | 說明                     |
|   | 推廣方案<br>専屬ID<br>付款記録                                             |          | 費用(未稅) NT\$720.00                           |               | 1          | 管理員至電腦版管理後台,<br>點選「設定」 |
|   | 付款方式<br>電子發票資訊                                                   | 3        | 購買專屬ID                                      | 8/18 ✓ 購買專屬[] | 2          | 帳務專區下方,點選「專屬ID         |
|   | <ul><li>優惠活動代碼</li><li>③ 收合選單</li></ul>                          | 可使用此專屬ID |                                             | 3             | 輸入欲購買的「ID」 |                        |

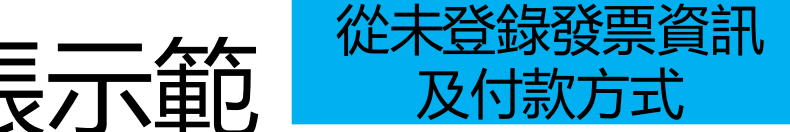

登錄電子發票資訊

取消

儲存

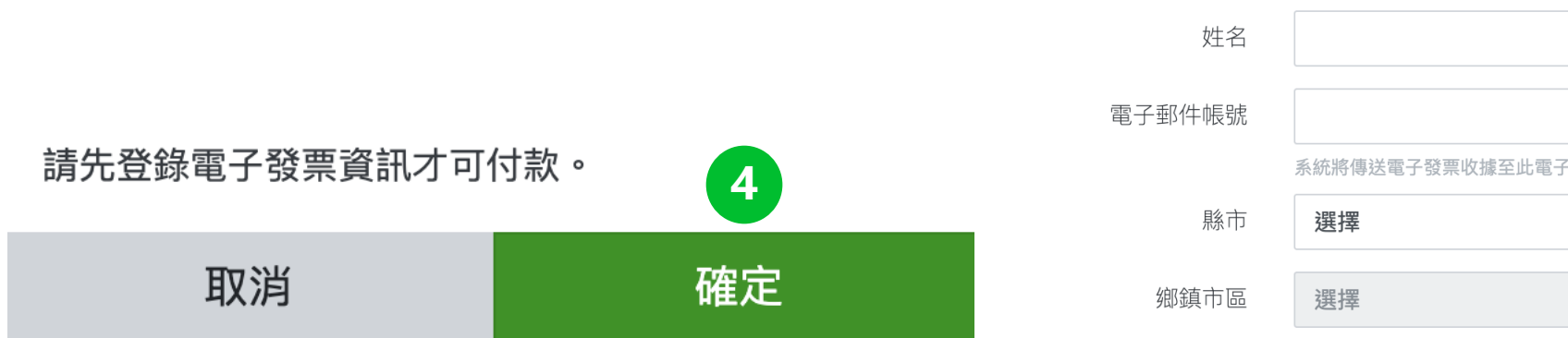

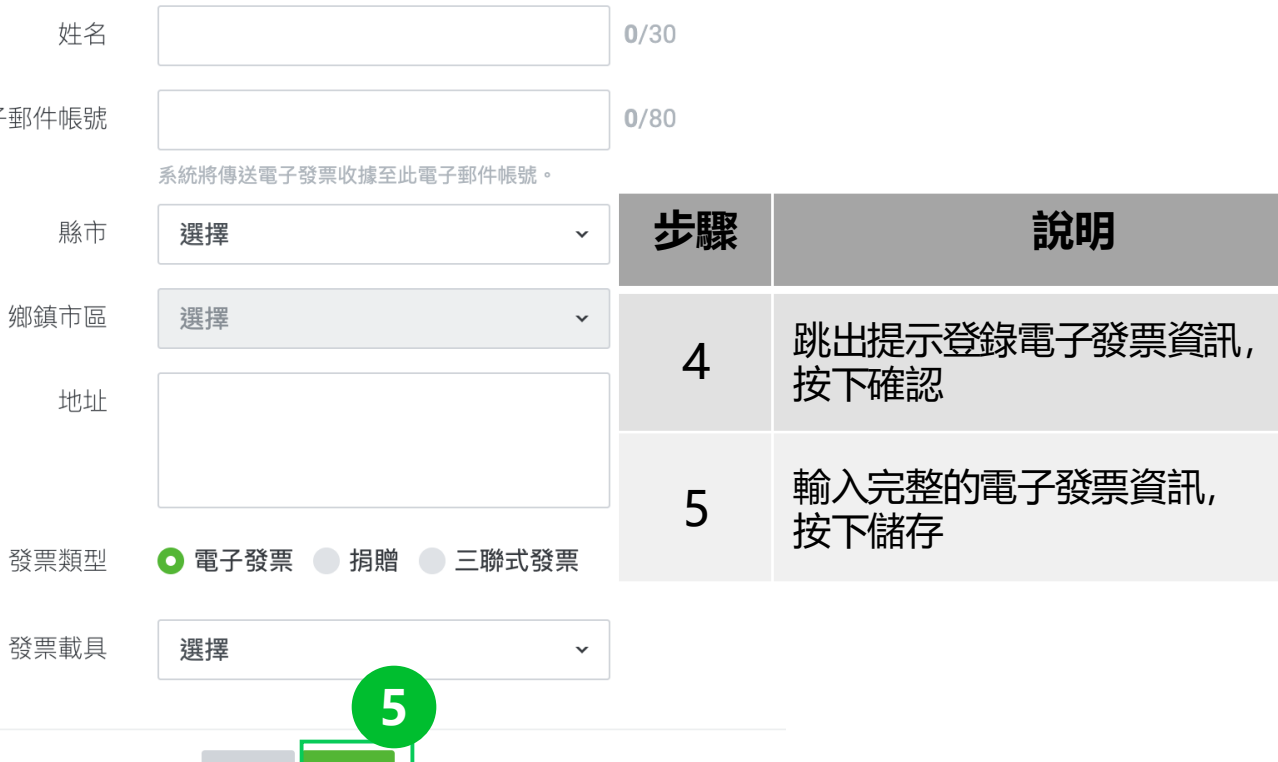

 $\times$ 

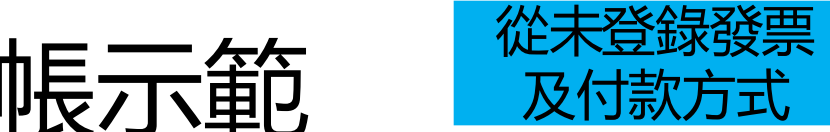

#### 購買內容

請確認購買內容是否正確。

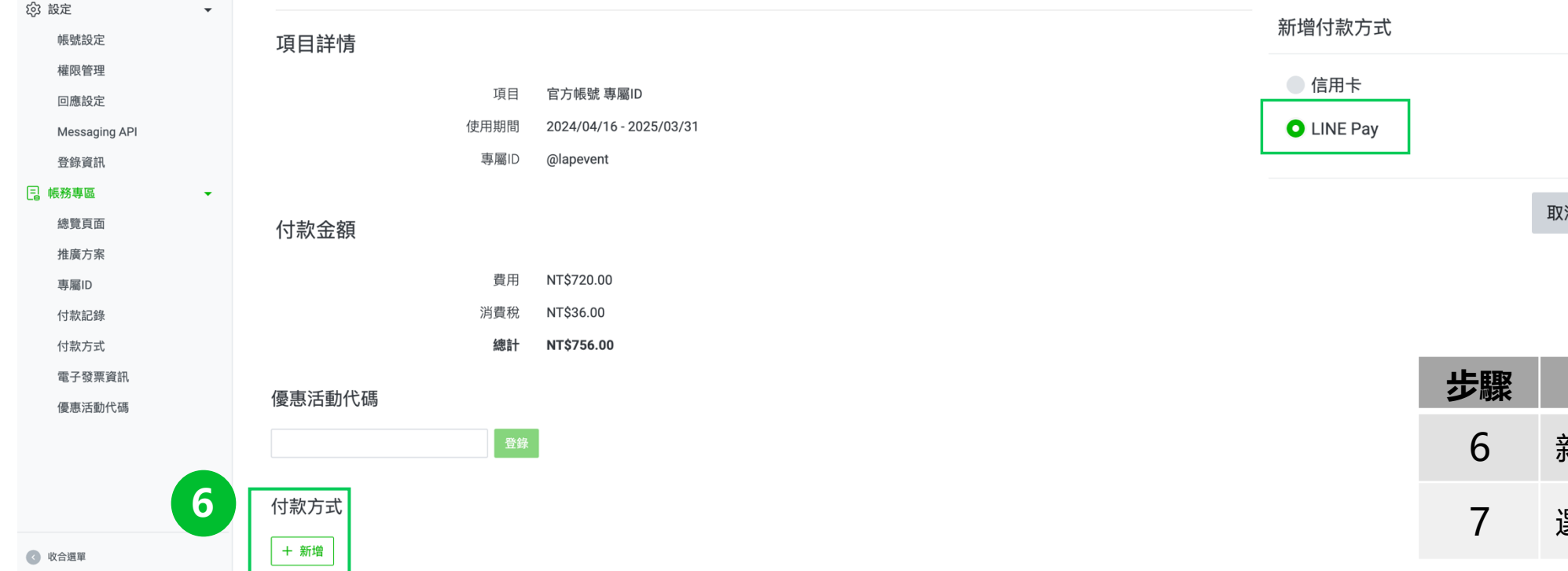

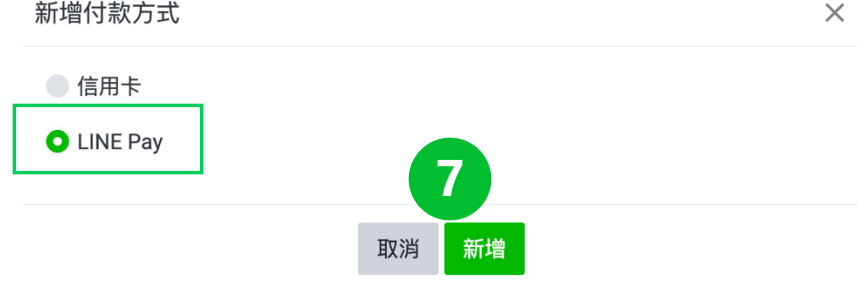

| 步驟 | 說明            |
|----|---------------|
| 6  | 新增付款方式        |
| 7  | 選擇LINE Pay>新增 |

<

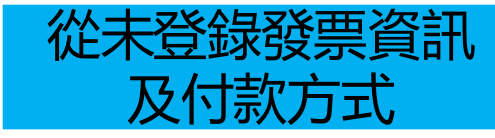

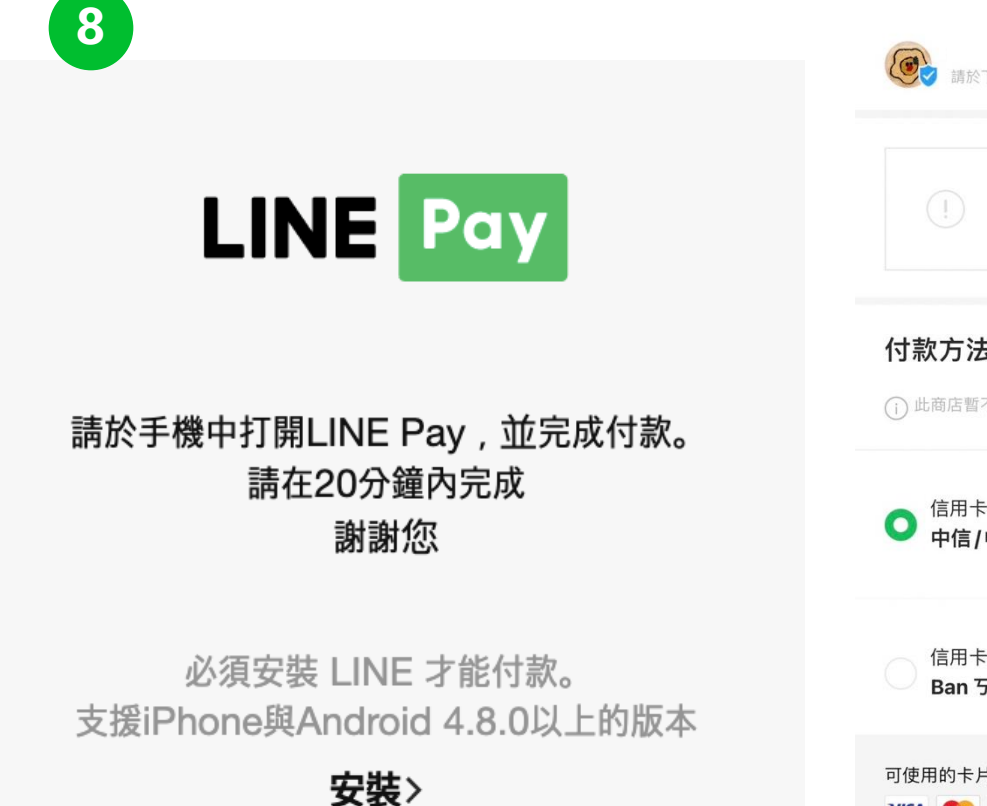

| · 請於下午11:10之前完成。                     | $\bigcirc$  |
|--------------------------------------|-------------|
| LINE 官方帳號<br>公式アカウン                  | ト_決済方法変更_TW |
| 付款方法                                 |             |
| (ⅰ)此商店暫不接受iPASS MONEY 付              | 1款。         |
| ○ 信用卡<br>中信/中信 VISA                  |             |
| 信用卡<br>Ban 丂 /LINE Bank <i>VIS</i> A |             |
| 可使用的卡片                               | 新增信用卡       |
| 9                                    |             |
| -۲                                   | 步           |
|                                      |             |

LINE Pay

正在谁行登錄。

X

| 步驟 | 說明                                  |  |  |  |
|----|-------------------------------------|--|--|--|
| 8  | 彈跳出新視窗,提醒管理員打開<br>手機LINE            |  |  |  |
| 9  | 在手機LINE,選擇LINE Pay上綁<br>定的信用卡,前往下一步 |  |  |  |

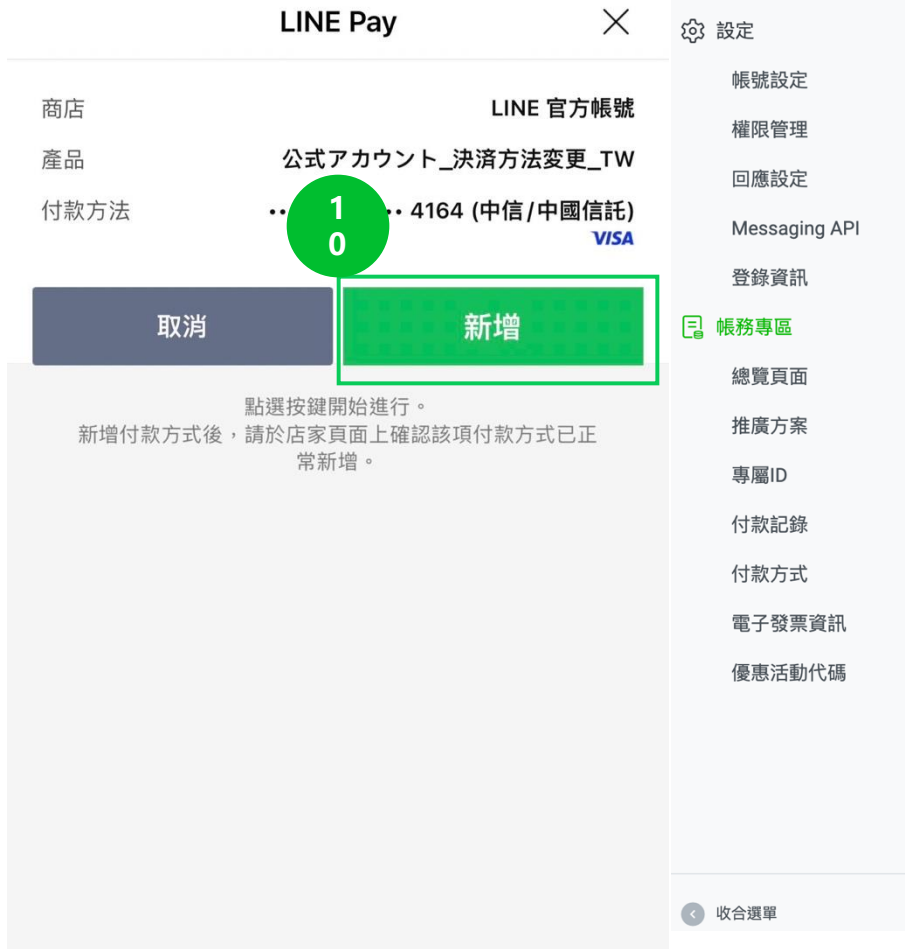

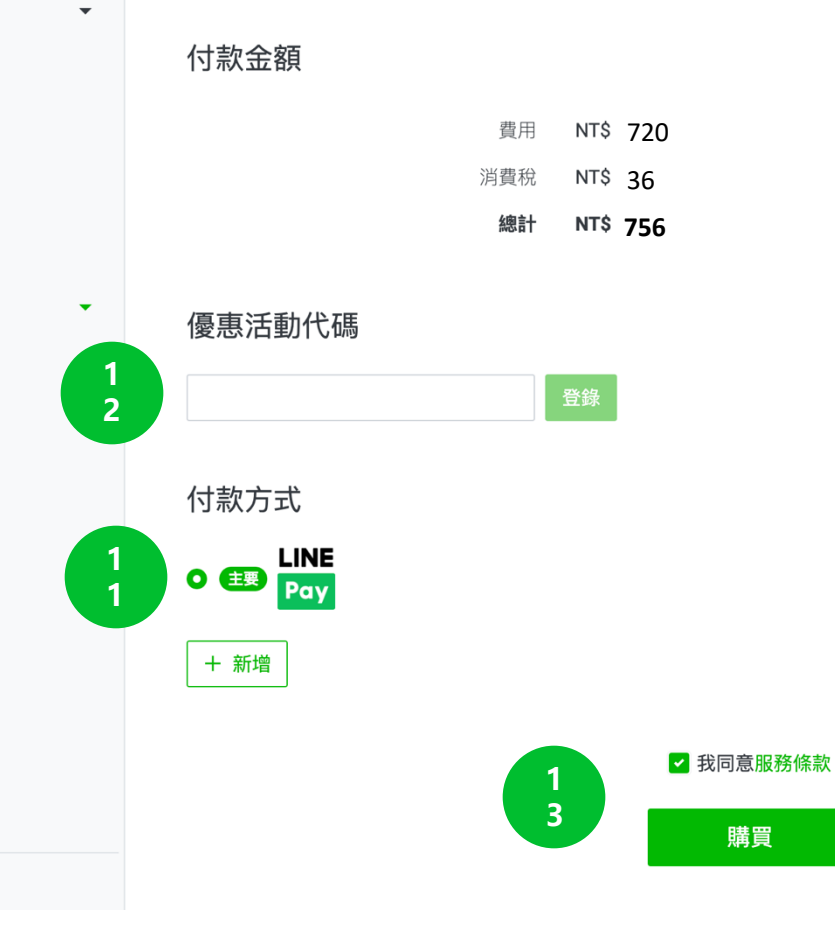

| 步驟 | 說明                         |  |  |  |  |  |
|----|----------------------------|--|--|--|--|--|
| 10 | 確認選擇的付款方法>新增               |  |  |  |  |  |
| 11 | 已新增主要的付款方式為<br>LINE Pay    |  |  |  |  |  |
| 12 | 輸入優惠活動代碼>登錄<br>(務必確認費用被折抵) |  |  |  |  |  |
| 13 | 勾選同意條款>購買                  |  |  |  |  |  |

從

計

77

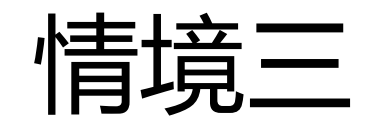

# 代碼折抵專屬ID操作流程-以電腦版LINE Pay結帳示範 適用過往已登錄發票資訊及付款方式

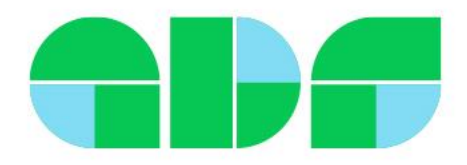

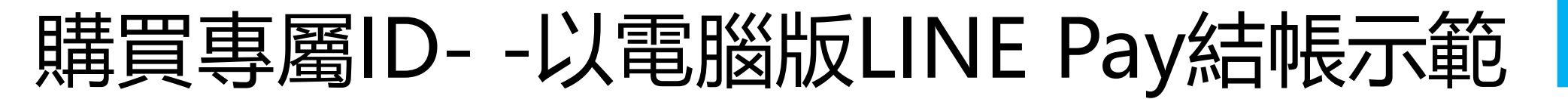

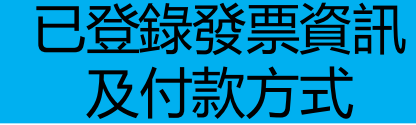

#### 余需以管理員權限設定,以LINE登入https://tw.linebiz.com/login/

| 主頁 分析 聊天 25 基                       | 本檔案 LINE VOOM 擴充功能 購物商城                                                        |    | 1 🗢 設定                 |
|-------------------------------------|--------------------------------------------------------------------------------|----|------------------------|
| <ul> <li>              設定</li></ul> | 文定         專屬D           管理         您可於此確認專屬ID的使用狀況或購買專屬ID。           資產專屬ID詳情 |    |                        |
| Messaging API                       | 專屬ID 尚未使用                                                                      |    |                        |
| 登錄資訊<br>□ 帳務專區                      | 預定續繳日期 不適用                                                                     | 步驟 | 說明                     |
| 總覽頁面<br>推廣方案<br><b>3</b> 專屬ID       | 專屬ID年費<br><sub>費用(未税) NT\$720.00</sub>                                         | 1  | 管理員至電腦版管理後台,<br>點選「設定」 |
| 付款記錄                                | 唯一事業の                                                                          | 2  | 帳務專區下方,點選「專屬ID」        |
| 19款力式<br>電子發票資訊                     |                                                                                | 3  | 輸入欲購買的「ID」             |
| 優惠活動代碼<br>《 收合選單                    | ○ Idpevent<br>可使用此專屬ID                                                         |    |                        |

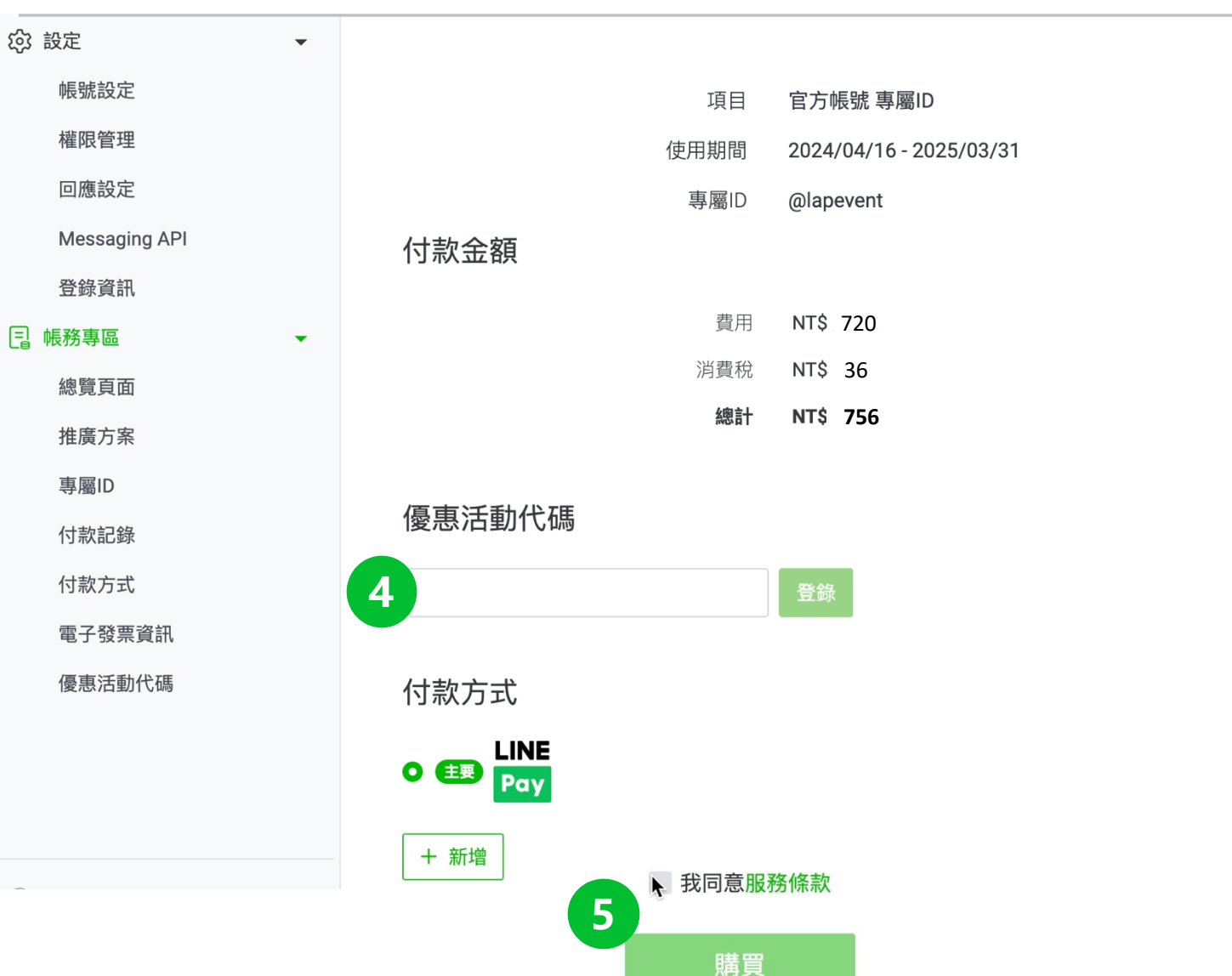

E

| 步驟 | 說明                         |
|----|----------------------------|
| 4  | 輸入優惠活動代碼>登錄<br>(務必確認費用被折抵) |
| 5  | 勾選同意條款>購買                  |

登錄發票資訊

7 = T

77

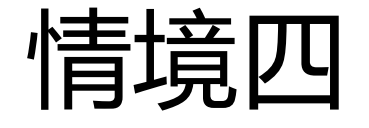

# 登錄代碼-以電腦版示範 代碼有效期間適用可折抵續約時間

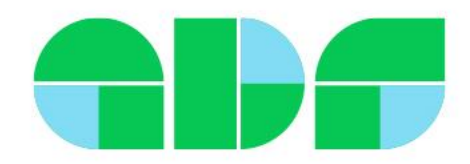

登錄代碼-以電腦版示範

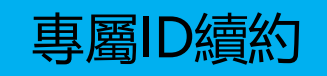

| 主頁 分析 聊天 1 基本                                                        | 檔案                                            | LINE VOOM 擴著              | 充功能 購物商城                 |        |              |               | 1 * 設定                 |
|----------------------------------------------------------------------|-----------------------------------------------|---------------------------|--------------------------|--------|--------------|---------------|------------------------|
| <ul> <li>         設定         <ul> <li> <li></li></li></ul></li></ul> |                                               | <b>優惠活動作</b><br>可於此登錄優惠活動 | <b>℃碼</b><br>代碼,或確認已登錄的優 | 惠活動代碼。 |              | 步驟            | 說明                     |
| 回應設定<br>Messaging API                                                |                                               | 登錄優惠活動                    | 代碼                       | _      |              | 1             | 管理員至電腦版管理後台,<br>點選「設定」 |
| 全球負訊<br>□ 帳務專區 ~                                                     | 3                                             | 登錄                        |                          |        |              | 2             | 點選「優惠活動代碼」             |
| 總覽頁面                                                                 |                                               | 已登錄的優惠                    | 活動代碼                     |        |              | 3             | 輸入優惠活動代碼>登錄            |
| 專屬ID                                                                 |                                               | 優惠活動                      | 項目                       | 折扣金額   | 使用條件         | 專屬ID自動<br>碼折抵 | 動續約時,系統會自動帶入優惠代        |
| 付款記錄                                                                 |                                               |                           |                          |        | 尚無已登錄的優惠活動代碼 |               |                        |
| 付款方式                                                                 |                                               |                           |                          |        |              |               |                        |
| 電子發票資訊 2 優惠活動代碼                                                      | 電子發票資訊<br>優惠活動代碼 *加好友廣告及加購訊息的優惠活動代碼將於付款時自動套用。 |                           |                          |        |              |               |                        |
| ◆ 收合選單                                                               |                                               |                           |                          |        |              |               |                        |